# • Tutoriel

### Création d'un compte

Site de vente en ligne Piscine Val d'Allier Comté

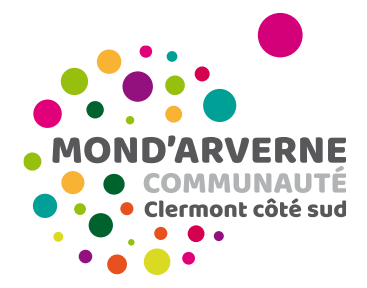

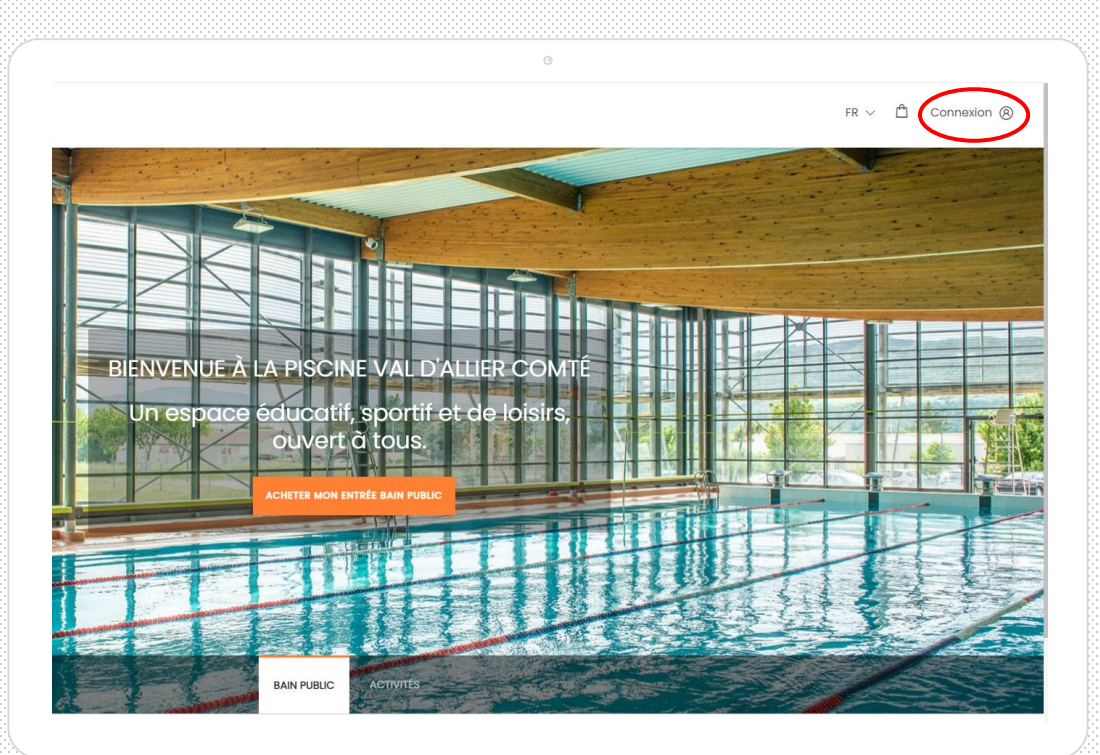

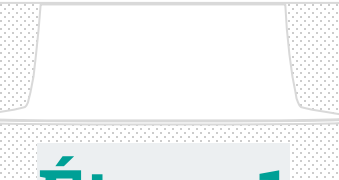

### Étape 1

Je clique sur le bouton « connexion » en haut à droite de la page.

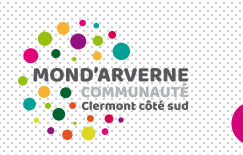

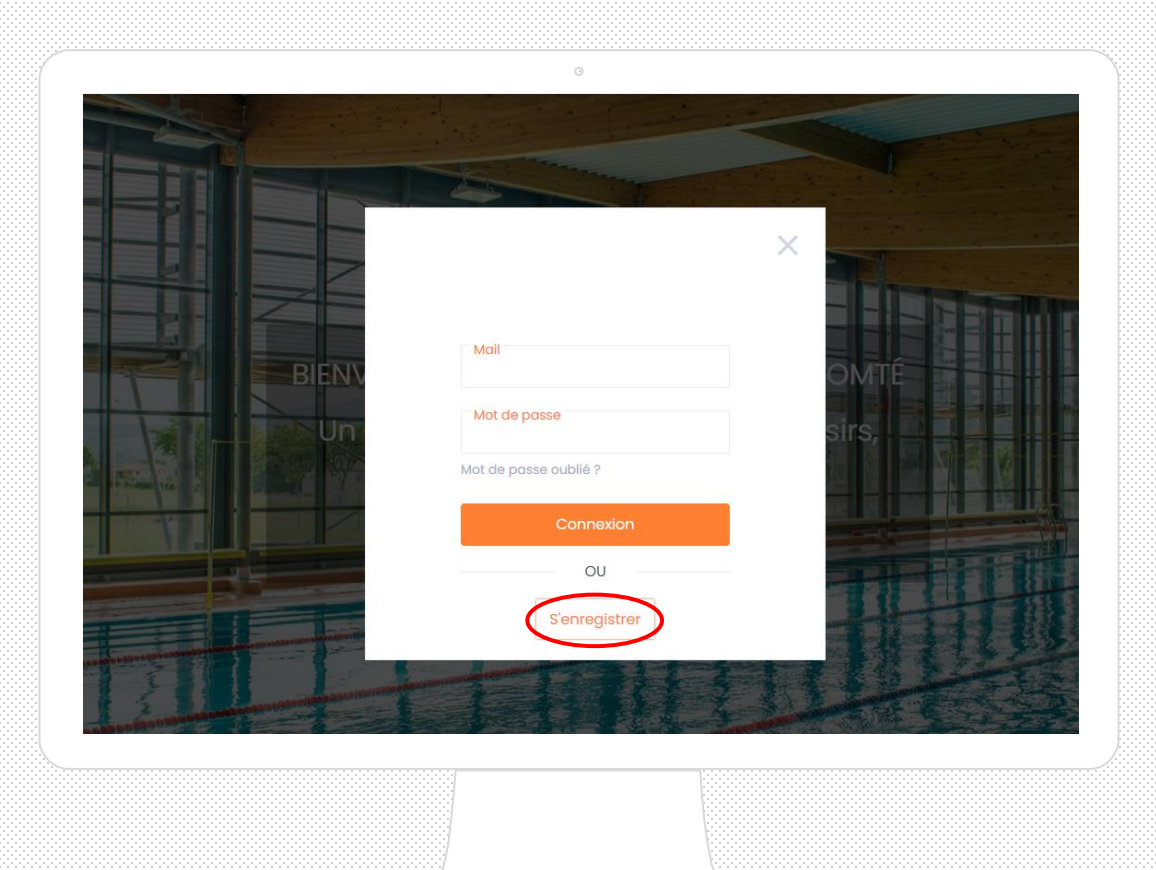

## Étape 2

S'il s'agit d'une première connexion, je clique sur « s'enregistrer ». Si j'ai déjà un compte, je saisis mes identifiants.

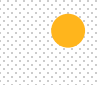

|      |                           | 0                |     |  |
|------|---------------------------|------------------|-----|--|
| kots |                           |                  | R . |  |
|      | Mail                      | Rue              |     |  |
|      | Confirmer l'email         | Code postal      |     |  |
|      | Mot de passe              | Ville            |     |  |
|      | Confirmer le mot de passe |                  |     |  |
|      | Prénom                    |                  |     |  |
|      | Nom                       |                  |     |  |
|      | Month V Jour V Year V     |                  |     |  |
|      | Téléphone                 |                  |     |  |
|      |                           |                  |     |  |
|      | Sonrogistror              |                  |     |  |
|      | 🕞 Retour à la pa          | ige de connexion |     |  |
|      | Selection ad produ        |                  |     |  |
|      |                           |                  |     |  |
|      |                           |                  |     |  |

### Étape 3

Je renseigne mes informations personnelles. Je reçois un mail de confirmation et je peux effectuer mes achats en ligne.

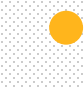